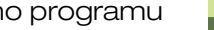

Po uruchomieniu programu PCISCHEMATIC Tele, na ekranie pojawiają się menu Pliki, Ustawienia i Pomoc oraz przyciski Sprzęt, Kable, Listy i Widok.

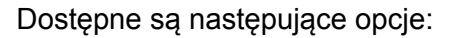

## Menu Pliki

- 1) Wybierz Pliki => Nowy, aby utworzyć nową bazę danych.
- 2) Wybierz Pliki => Otwórz, aby otworzyć bazę danych.
- 3) Wybierz Pliki => Zamknij projekt, aby zamknąć bazę danych.
- 4) Wybierz Pliki => Import, aby zaimportować dane szafy.
- 5) Wybierz Pliki => Zakończ, aby wyjść z programu.

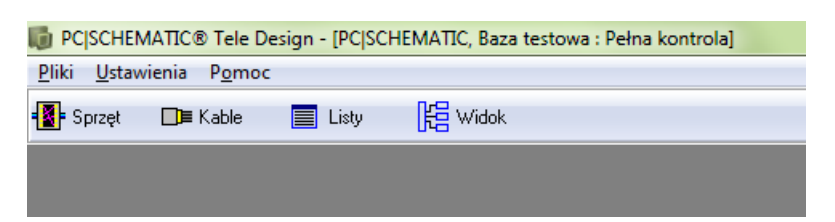

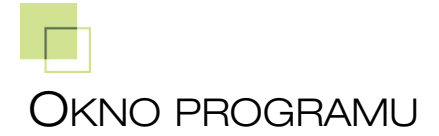

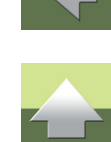

# Ok

# Menu Ustawienia

- 1) Wybierz Ustawienia => Dane projektu, aby zmienić Logo itp.
- 2) Wybierz Ustawienia => System, aby zmienić ustawienia klucza licencyjnego.
- 3) Wybierz **Ustawienia => Ekran**, aby zmienić wygląd interfejsu użytkownika.
- 4) Wybierz Ustawienia => Tabele => System => Typy kabli, aby edytować/usuwać/tworzyć typy kabli.
- 5) Wybierz Ustawienia => Tabele => System => Kolory przewodów, aby edytować/usuwać/dodawać kolory przewodów.
- 6) Wybierz Ustawienia => Tabele => System => Osoby, aby edytować/usuwać/dodawać osoby.
- 7) Wybierz Ustawienia => Tabele => System => Zamień tekst, aby zmienić tekst informacji.
- Wybierz Ustawienia => Tabele => System => Typy składników, aby edytować/usuwać/dodawać typy składników.
- Wybierz Ustawienia => Tabele => Tele => Numery telefonów, aby edytować/usuwać/dodawać numery telefonów / numerów lokalnych.
- 10) Wybierz **Ustawienia => Tabele => Tele => Stan numerów telefonów**, aby edytować/usuwać/ dodawać status numerów telefonów status numerów lokalnych.
- 11) Wybierz **Ustawienia =>Pokaż / ukryj**, aby włączyć/wyłączyć pokazywanie różnych parametrów obiektów (sprzętu, kabli) w oknach dialogowych.
- 12) Wybierz Ustawienia => Użytkownicy, aby edytować/usuwać/dodawać użytkowników.

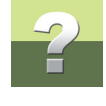

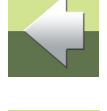

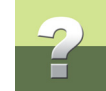

#### Menu Pomoc

- 1) Wybierz Pomoc => Podręczniki użytkownika, aby otworzyć podręcznik dla programu.
- Wybierz Pomoc => Przywróć położenie okien, aby zresetować ustawienia położenia i rozmiaru okien dialogowych do ich domyślnych ustawień.
- 3) Wybierz **Pomoc => Statystyki**, aby wyświetlić informacje o zawartości aktualnej bazy danych.
- 4) Wybierz **Pomoc => Log bazy danych**, aby zobaczyć rejestry kiedy użytkownicy się logowali i wylogowywali, kiedy dane były modyfikowane itp.
- 5) Wybierz **Pomoc => Błędy SQL**, aby wykryć błędy w bazie danych.
- 6) Wybierz **Pomoc => O programie PC|SCHEMATIC Tele Design**, aby zobaczyć informacje o programie.
- Wybierz Pomoc => http://www.pcschematic.com, aby zobaczyć stronę internetową producenta programu.

# Przycisk Sprzęt

Po kliknięciu na przycisk **Sprzęt** na ekranie pojawi się okno **Sprzęt**, za pomocą którego możesz pracować na sprzęcie umieszczonym w projekcie lub go przeglądać.

# Przycisk Kable

Po kliknięciu na przycisk **Kable** na ekranie pojawi się okno **Kable**, za pomocą którego możesz pracować na kablach lub przeglądać kable.

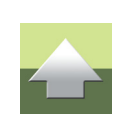

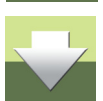

#### Okno programu

# Przycisk Listy

Po kliknięciu na przycisk Listy na ekranie pojawi się okno Listy, za pomocą którego możesz możesz modyfikować lub przeglądać różnego rodzaju zdefiniowane w programie raporty oparte na bazie danych.

## **Przycisk Widok**

Po kliknięciu na przycisk Widok na ekranie pojawi się okno Widok, za pomocą którego możesz tworzyć lub przeglądać graficzną reprezentację instalacji.

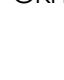

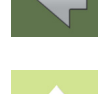

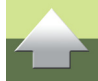

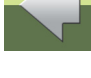